## EMPIRE XPU Tutorial 3D Design – Conformal Antenna

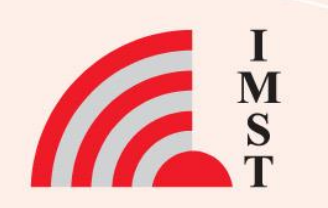

## **Overview: Topics**

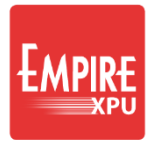

- Start from scratch
- 3D structure definition
- Local Coordinate System
- Polygon in LCS
- Wire Ports in LCS
- Mesh hints
- S-Parameters, impedances
- Far field

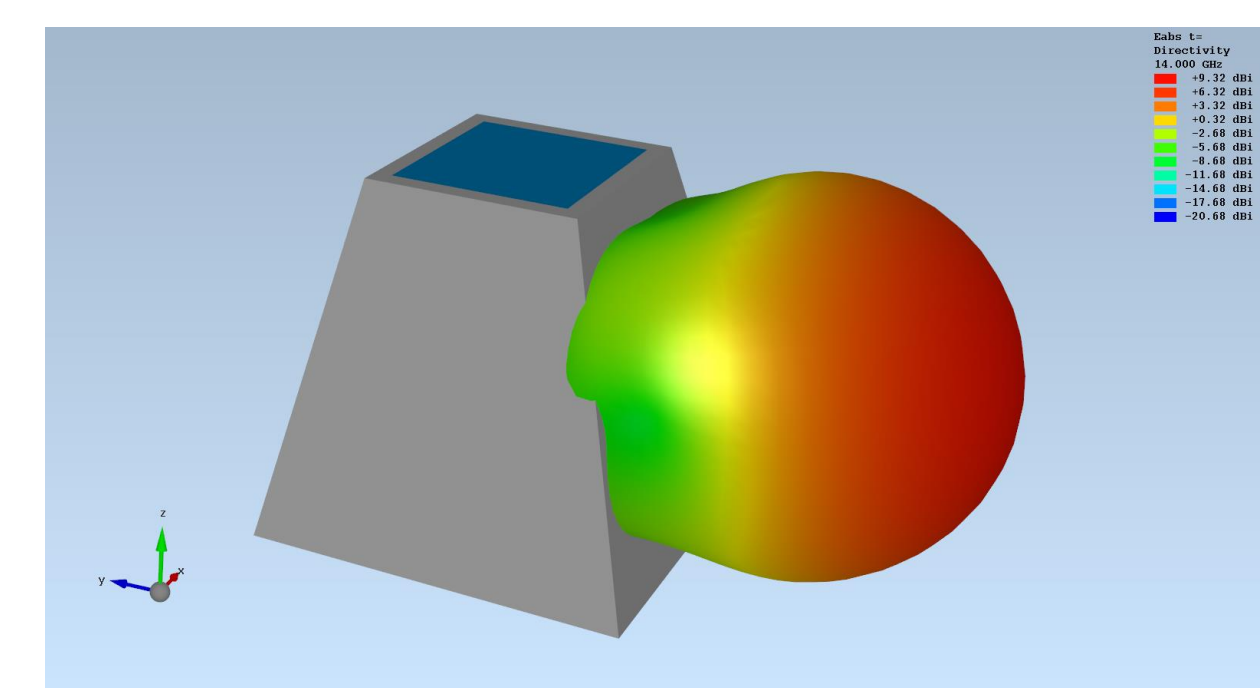

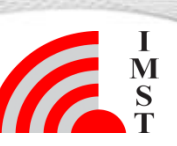

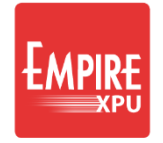

Μ

## Step 1: Start

- Start Empire XPU 8.00
   from Desktop
- Click "New Project"
- Set "Drawing Unit": 1 mm
- OK
- Choose File  $\rightarrow$  Save as
- Create new project folder
   "Conformal" and save file

| Froject Wizard    |              |          |           |           | ? ×                              |
|-------------------|--------------|----------|-----------|-----------|----------------------------------|
| New Project       | Open Project | Examples | Templates | Tutorials |                                  |
| General           |              |          |           |           | Getting Started                  |
| Structure Type:   | Standard     |          |           |           | Tunner I                         |
| Solvers:          | EM           |          |           |           | Open the Getting Started Manual  |
| Drawing Unit:     | 1            | mm 💌     |           |           |                                  |
| Frequency         |              |          |           |           | EMPIRE Open the Full Manual      |
| Stop Frequency:   | 20           | GHz 🔻    |           |           |                                  |
| Target Frequency: | : 10         | GHz 🔻    |           |           |                                  |
| Loss Calculation  |              |          |           |           |                                  |
| Dielectrics:      | lossless     |          |           |           |                                  |
| Conductors:       | lossless     |          |           |           |                                  |
|                   |              |          |           |           |                                  |
|                   |              |          |           |           |                                  |
|                   |              |          |           |           | Visit our Empire Youtube Channel |
|                   |              |          |           |           |                                  |
|                   |              |          |           |           |                                  |
|                   |              |          |           |           |                                  |
|                   |              |          |           |           |                                  |
|                   |              |          |           |           |                                  |
|                   |              |          |           |           |                                  |
|                   |              |          |           |           |                                  |

## **Step 2: Ground**

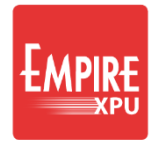

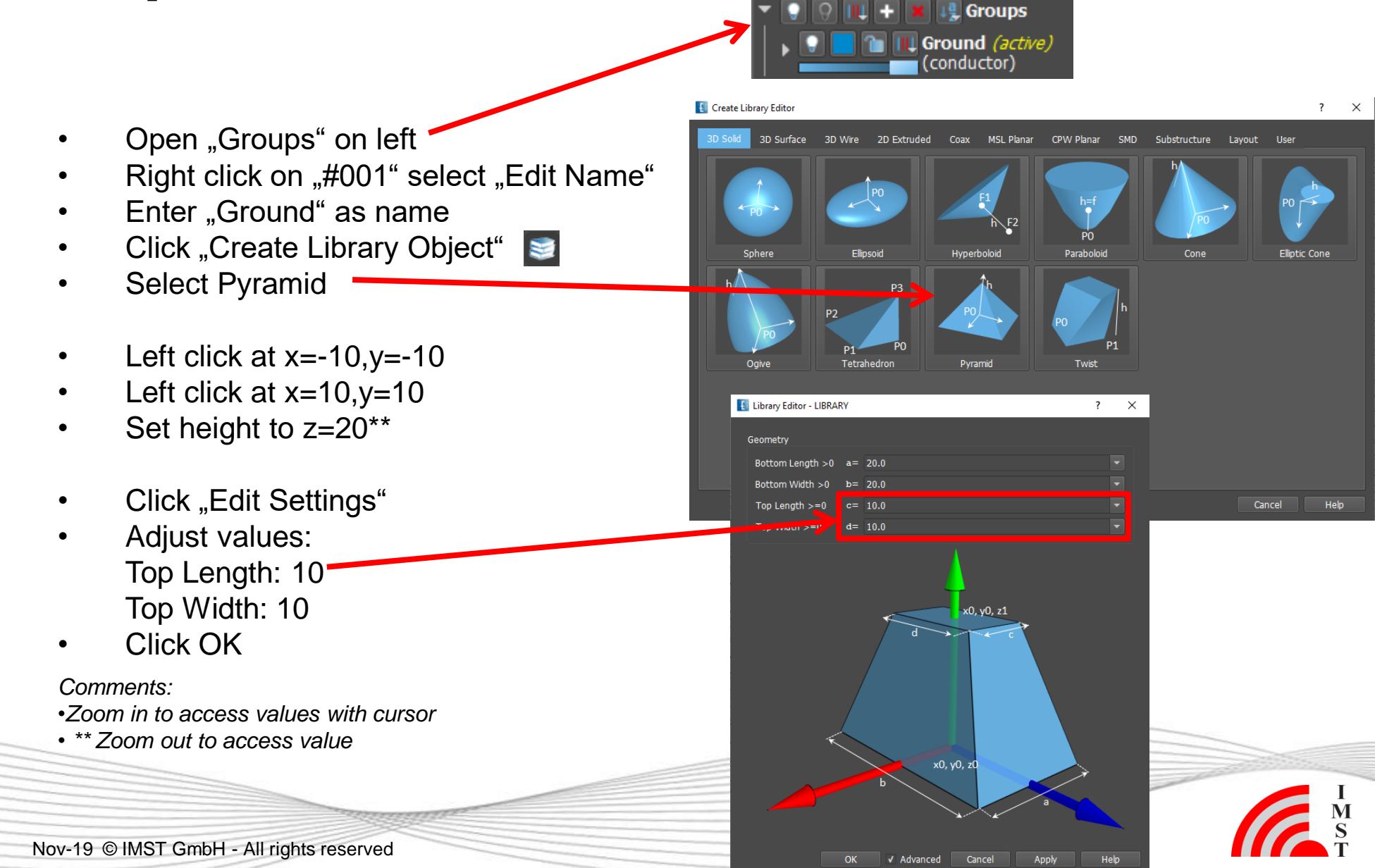

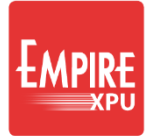

#### **Step 3: Substrate**

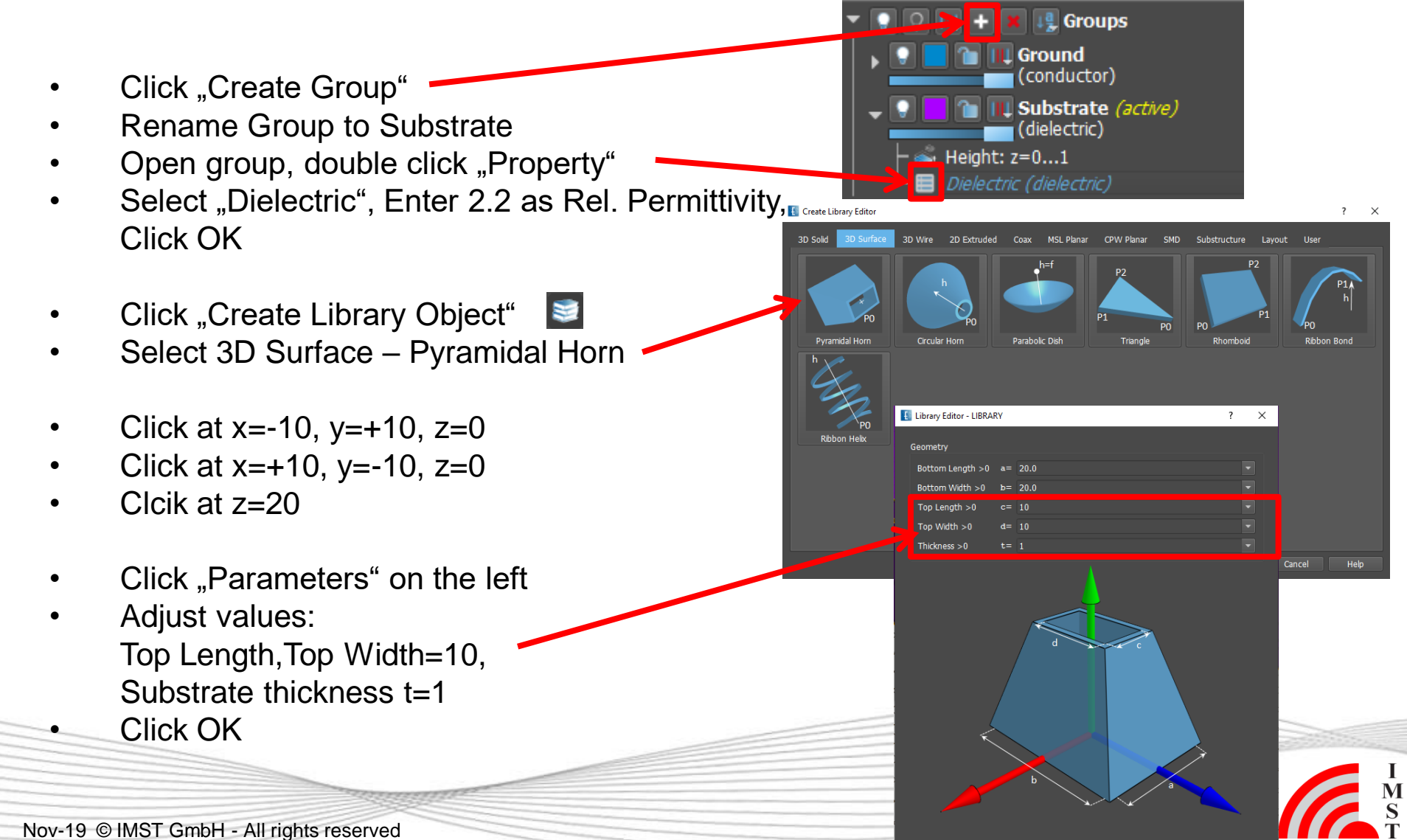

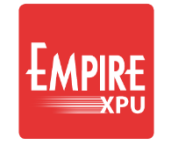

## Step 4: Local Coordinate System

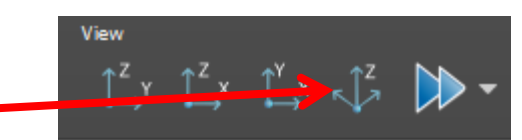

- Select Iso z View
- Right click on center of edge (yellow snap point: center edge)
- Select "Grid" "Get LCS from Face" "Current Position"
- Open Coordinate System LCS1
- Right click on "w", apply "Mirror" for the axes to obtain orientation:

| Coordinate Systems     Herein WCS       |
|-----------------------------------------|
| ⊢wcs                                    |
|                                         |
| <ul> <li>LCS 1 (active)</li> </ul>      |
| PO: 0   -11   0                         |
| - u: -1   0   0                         |
| v: 0   0.242536   0.970143              |
| W: 0 070143 0 0242536                   |
| 🕨 Mesh Info (Cells: 🥄 <sup>Aquire</sup> |
| Field Monitors & Rotate                 |
| wailables with a block                  |
|                                         |

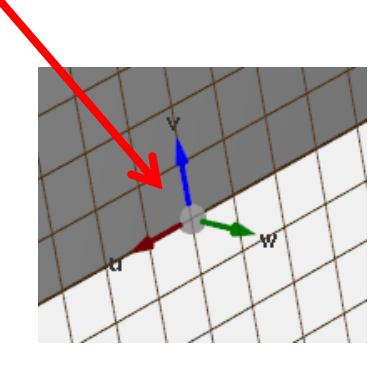

Comments:

- An LCS can be defined on any surface
- w is always orthogonal, u is chosen to be parallel to one edge
- Here, it is advantageous that u is parallel to lower edge

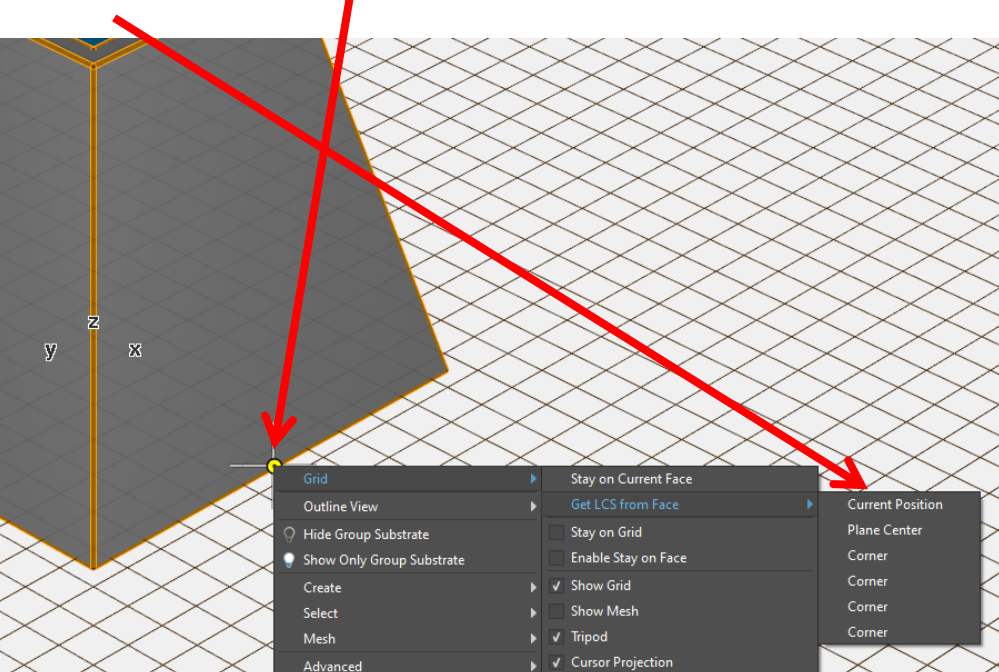

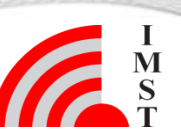

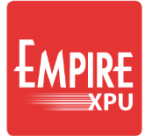

## **Step 5: Patch**

- Click "Create Group"
- Rename group to "Patch" (red color)
- Zoom in (wheel forward)
- Click "Create Polygon"
- 1. Left click at u=4.5 v=4
- 2. Left click at u=-4.5 v=4
- 3. Left click at u=-4.5 v=16
- 4. Left click at u=4.5 v=16
- 5. Left click at u=4.5 v=4 to close
- Zoom in
- Left click at w=0.1
- Check Points
- Zoom extents

#### Comments:

• After creation the point list is displayed. Coordinates and height can be adjusted if needed

| Datasa             |            |                         |       |       |  |  |
|--------------------|------------|-------------------------|-------|-------|--|--|
| General            | Editor     |                         | ł     |       |  |  |
| Name: SPACE_POLY 2 |            |                         |       |       |  |  |
| Group:<br>Height:  | Patch (con | ductor)                 | . 0.1 |       |  |  |
|                    |            |                         |       |       |  |  |
| Point 1            | 4.5        | 16.0                    |       |       |  |  |
| Point 2            | -4.5       | 16.0                    |       | -     |  |  |
| Point 3            | -4.5       | 4.0                     |       |       |  |  |
| Point 4            | 4.5        | 4.0                     |       |       |  |  |
|                    |            |                         |       |       |  |  |
|                    |            |                         | ок Са | incel |  |  |
|                    | Gar        | relaute System: 2:108 1 |       |       |  |  |

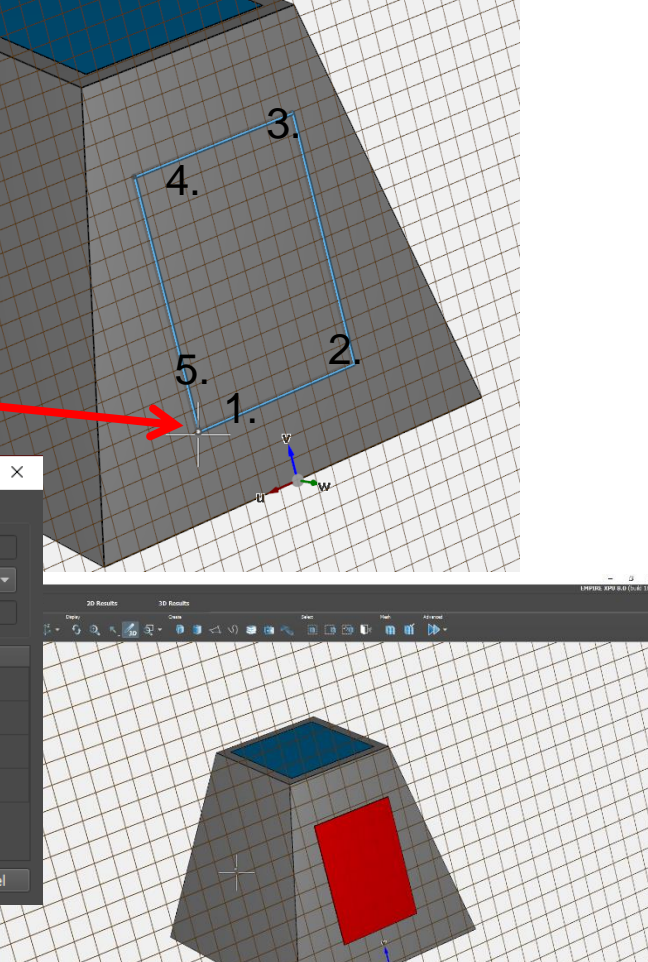

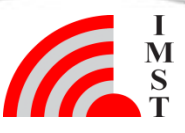

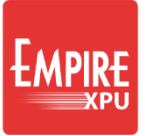

## Step 6: Port

- Create group Port
- Switch off groups "Substrate" and "Patch" (click light bulb)
- Click "Create Source"
- Select tab "Lumped", choose "Wire Port"
- Left click at u=2.5, v=10.5, w~-1 (Face)\*
- Switch on group "Patch"(click light bulb)
- Left click at u=2.5, v=10.5,w=0.1 (Face)\*
- Switch on group "Substrate"
- Click on "Simulation Setup" Tab "Mesh"
- Set "Mesh Hint" y = "min 0.1"\*\*
- Set "Mesh Hint" z = "min 0.1"\*\*
- Close OK

#### Comments:

•\* Due to surface snap coordinates are dependent and w is determined automatically

• \*\* A minimum cell size is entered to avoid very dense meshing in the port area

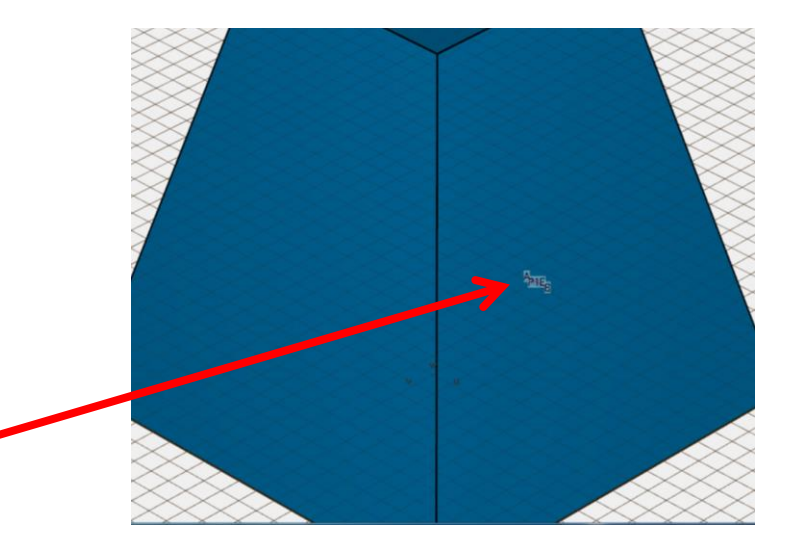

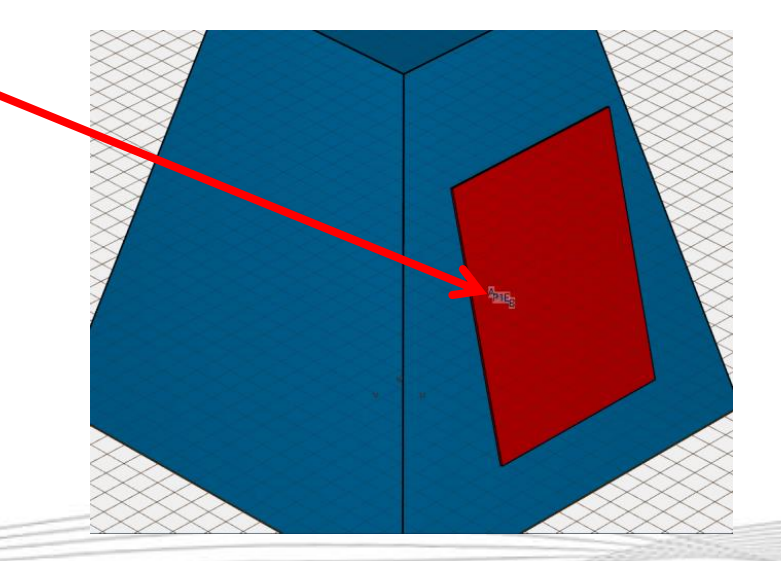

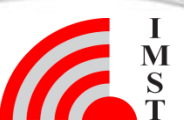

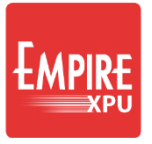

# **Step 7: Monitor & Simulation**

Groups ",Coordinate Systems" – Right Click on "WCS" Ground conductor) Select "Set Active" Substrate Right Click on "Field Monitors" (dielectric) Select "EM Far field" – "Boundary" Patch conductor) Keep Settings, Click OK Port *(active)* Open Field Monitors – FIELDMON 1 – Display Origin conductor) Coordinate Systems Double Click on y, enter "-10"\* WCS (active) LCS 1 Mesh Info (Cells: 0.0) Click "Start Simulation" Field Monitors Confirm OK FIELDMON 1 (EM Farfield) Display Origin x: 0.0 v: -10.0 z: 10.0 Variables

Comments:

9

• \*The Display Orign is used for position the 3D pattern relative to structure

#### **Step 8: Results**

• Wait for State: Finished

| Status                     |          |  |  |  |  |  |
|----------------------------|----------|--|--|--|--|--|
| State:                     |          |  |  |  |  |  |
| Remote:                    |          |  |  |  |  |  |
| Time:                      | 01:21    |  |  |  |  |  |
| Steps:                     | 23508    |  |  |  |  |  |
| Time to finish all Steps:  |          |  |  |  |  |  |
| Performance:               | 712 MC/s |  |  |  |  |  |
| Warnings:                  |          |  |  |  |  |  |
| Errors:                    |          |  |  |  |  |  |
| Energy Dec. (E/H):         | 49/49 dB |  |  |  |  |  |
| Field Monitor Conv. Error: | 0.0%     |  |  |  |  |  |

#### Tab 2D Results – Plot Type: Voltage (Time Domain)

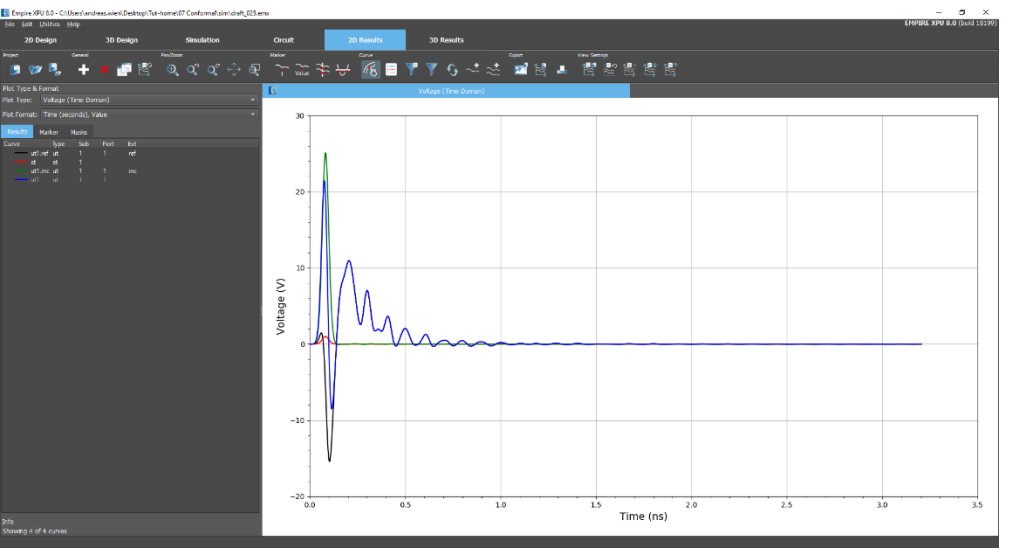

#### Plot Type: Scattering Parameters

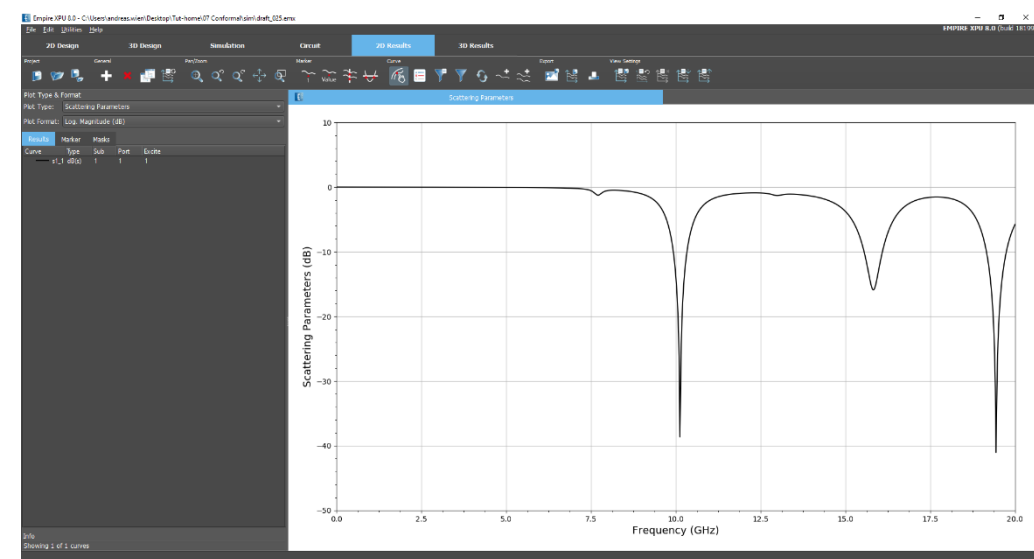

Comments: • Click Update button to refresh list

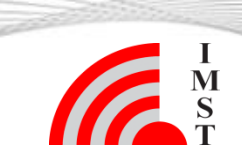

## **Step 9: Far field**

- Plot Type: Farfield
- Plot Format: Polar Lin. Magnitude
- 🖪 ២ ២ ២ ភ្នុង ជុំ 🗘 🖣 📾 🖬 🖬 🗐

- Select 3D Results Tab
- Choose Iso Z view
- Right click on pattern
- Select "Edit"
- In "Display" options set "Plot Style" = Wireframe, OK

#### Comments:

• By default, the absolute component is selected in 3D display. Select other components by choosing "Polarization"

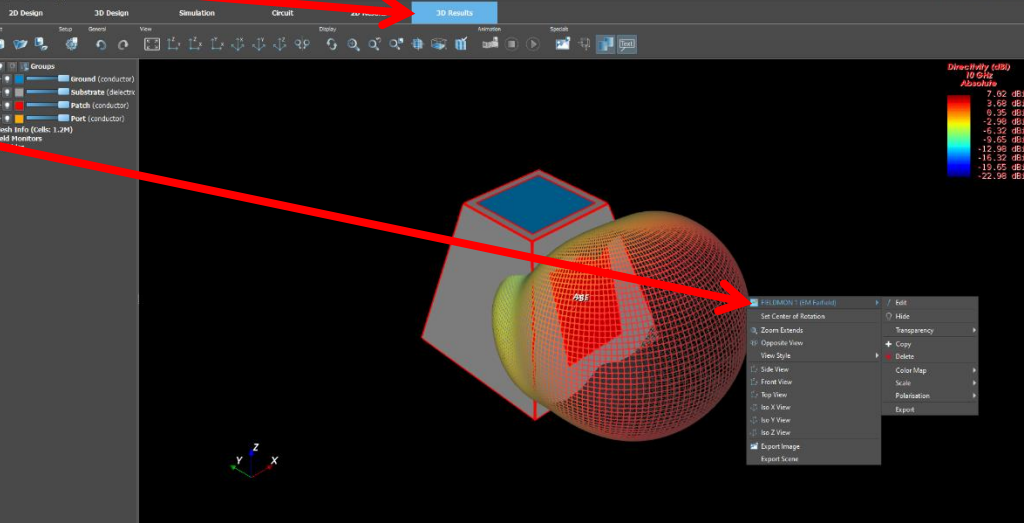

**孫目 77 9 - 4 - 21 21 11 11 11 11 11** 

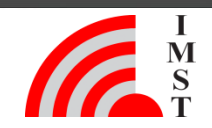

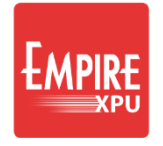

# **Step 10: Option: Array definition**

- Save as "array"
- Switch to 3D Design tab
- Right click on Patch "Select Group's Objects"
- Right click on Port "Select Group's Objects
- Click "Copy & Rotate"
- Keep Point and Axis x:0, y:0, z:0
- Click Ok
- Enter "90@3" for 3 copies with 90 degree rotation

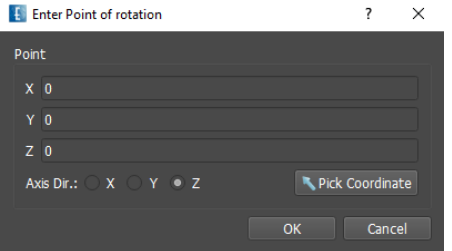

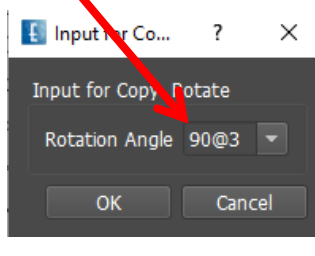

Comments:

• Optionally "Load Project": File/Single\_Patch.emx to begin with Step 10

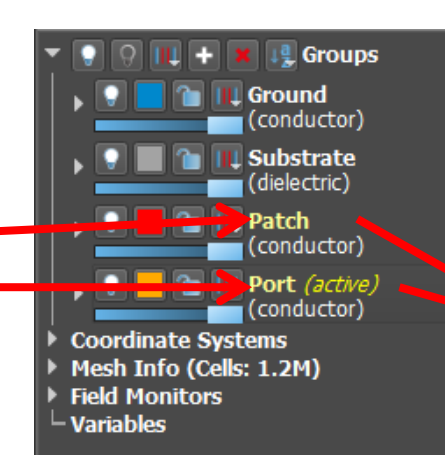

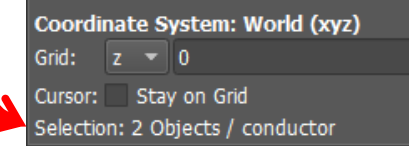

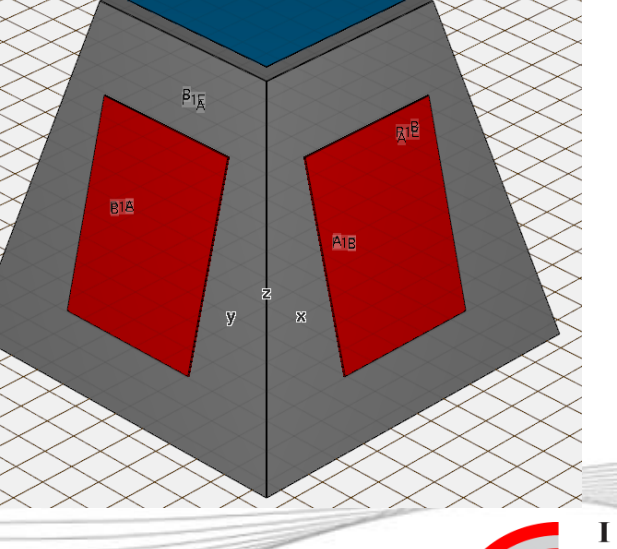

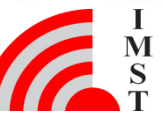

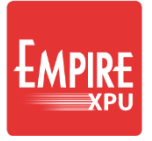

# Step 11: Option: Array Setup

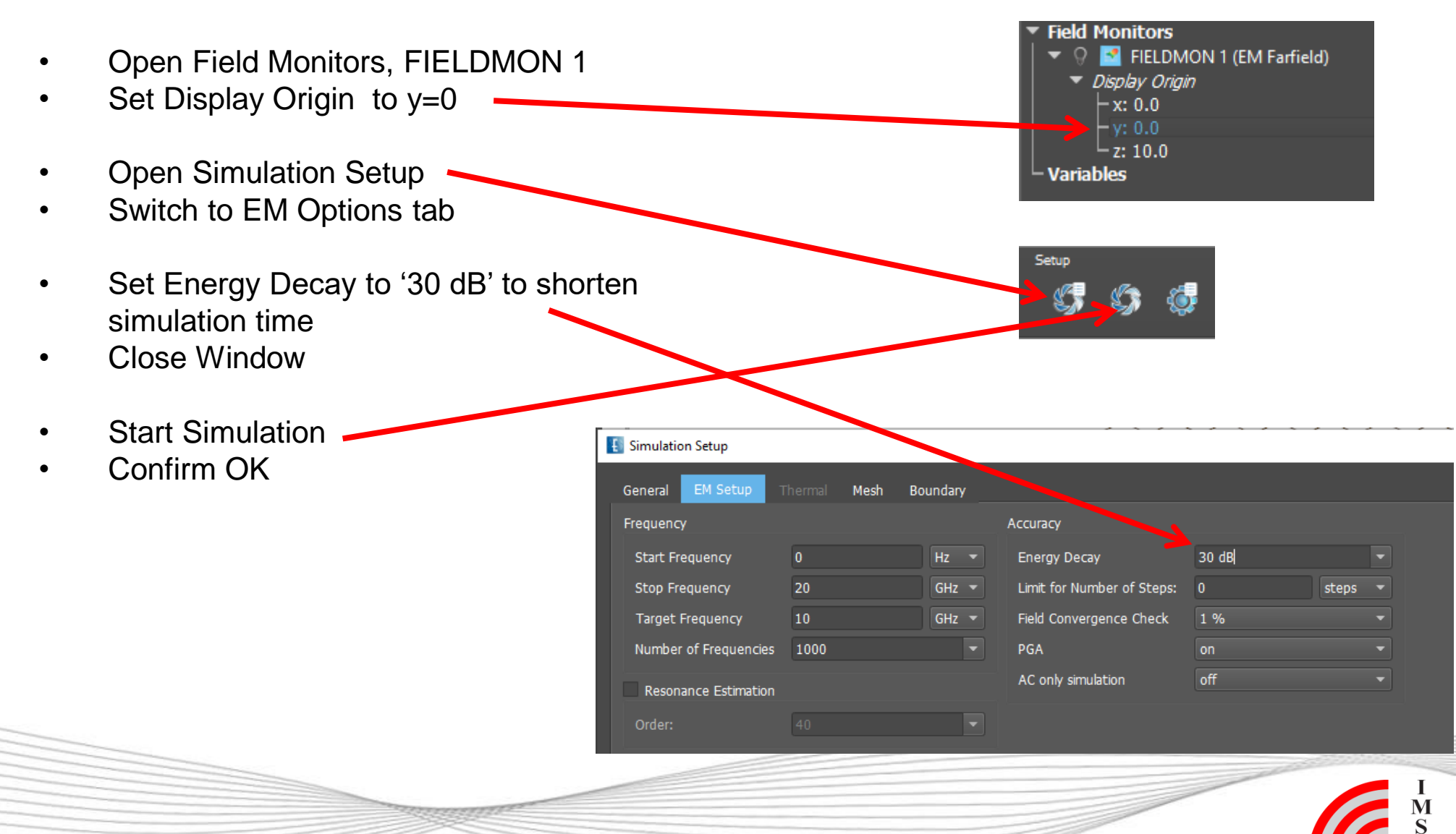

## Step 12: Array Far field

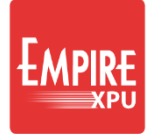

When finished select 3D

**Results** Tab

•

Simulation Tab -Voltages

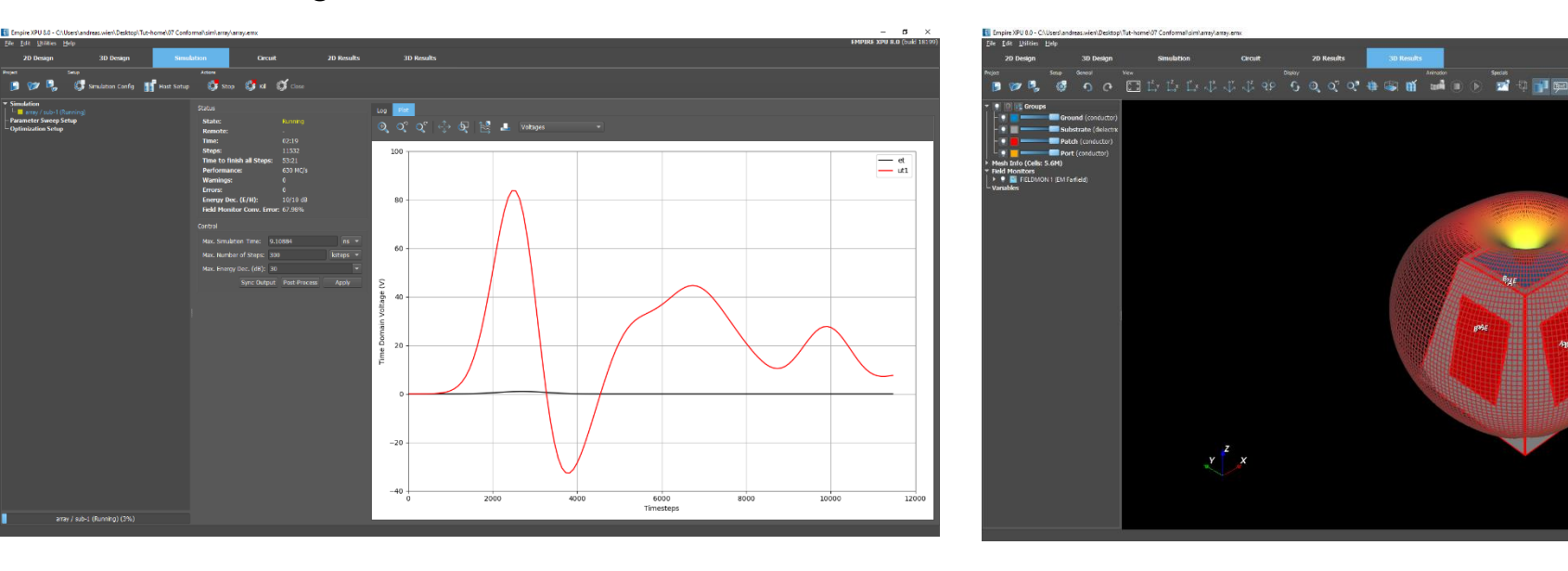

Comments:

• Simulation progress: Energy, Field monitor convergence, Speed or Port Voltages over time steps

- Simulation is finished when either:
  - a. Energy & Field Monitor Convergence limits are reached
  - b. Maximum number of time steps is reached

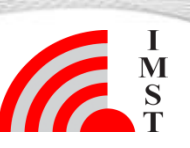

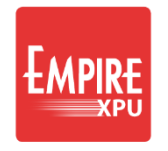

Phase (Dela

# Step 13: Option: Array Coupling

Port Editor

2

3

Table Style: Detail View

Number 🔶 Excitation

- Switch to 3D Design tab
- Click "Port Setup Wizard"
- Enter unique numbers for each port (double click on number)
- In Excitation column, deselect all but one port
- Click OK
- Run Simulation
- S-Parameters in 2D Results

Comments:

• If Port 1 is excited the following S-parameters will be calculated in result folder sub-1:

• s11, s21, s31, s42

15 Nov-19 © IMST GmbH - All rights reserved

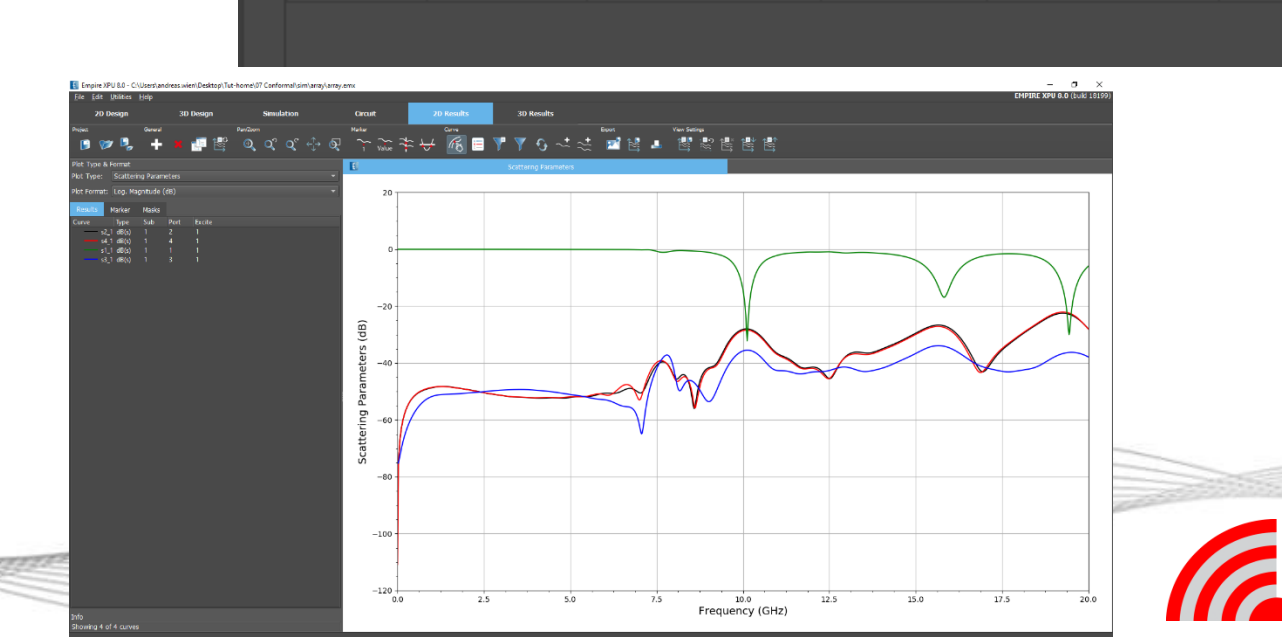

Group

Port (conductor) 1

Port (conductor) 1

Port (conductor) 1

Port (conductor) 1

Amplitude

Load Impedance

50

50

50